# LANX-I2219 Modbus/TCP サーバー・ファームウェア マニュアル

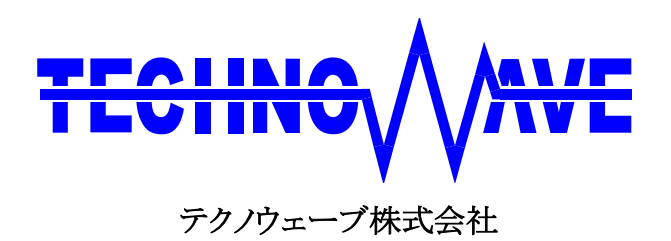

## 目次

| 1. | はじめに                                     | 4  |
|----|------------------------------------------|----|
|    | コ Modbus/TCP について                        | 4  |
|    | □ LANX-I2219 Modubs/TCP サーバー・ファームウェアについて | 4  |
|    | ] マニュアル内の表記について                          | 5  |
|    | デジタル入力端子の状態                              | 5  |
|    | デジタル出力端子の状態                              | 5  |
| 2. | 使用準備                                     | 6  |
| C  | コ Modbus サーバー・ファームの関連ファイル                | 6  |
| Ľ  | □ LANX2219Tools のインストール                  | 6  |
| C  | ファームウェアのダウンロード                           | 7  |
| C  | コ ネットワーク設定                               | 8  |
| C  | □ Modbus サーバー・ファームの動作設定                  | 9  |
|    | MODBUS_SERVER セクション                      | 9  |
|    | MODBUS_SERVER_AUTH_IP セクション              | 9  |
|    | DEVICE_IDENTIFICATION セクション              | 10 |
|    | PWM0 セクション                               | 10 |
|    | PWM1/PWM2 セクション                          | 10 |
|    | CLK1 セクション                               | 10 |
|    | CLK2 セクション                               | 11 |
|    | PC0 セクション                                | 11 |
|    | PC1セクション                                 | 11 |
|    | PC2 セクション                                | 11 |
|    | PC3 セクション                                | 12 |
|    | 初期設定ファイルの例                               | 12 |
|    | 初期設定の書込み                                 | 13 |
| C  | □ ディップスイッチの設定                            | 13 |
| 3. | 制御方法                                     | 14 |
| C  | □ Modbus/TCP による通信                       | 14 |
|    | 接続                                       | 14 |
|    | Modbus/TCP のパケット                         | 14 |
| Γ  | □ Modbus による制御について                       | 15 |
| Γ  | コ ファンクション                                | 15 |
|    | Read Holding Registers(0x03)             | 16 |
|    | Read Input Registers(0x04)               | 17 |

| Write Multiple Registers(0x10)                                                                                                    | Q        |
|----------------------------------------------------------------------------------------------------|----------|
|                                                                                                    | 0        |
|                                                                                                    | 9        |
|                                                                                                    | 1        |
| $\Box  \mathcal{Y} \mathcal{F} \mathcal{Y} \mathcal{F} \mathcal{Y} \mathcal{Y} \mathcal{F} \mathcal{Y} \mathcal{Y} \mathcal{F} \mathcal{Y} \mathcal{Y} \mathcal{F} \mathcal{Y} \mathcal{Y} \mathcal{Y} \mathcal{Y} \mathcal{Y} \mathcal{Y} \mathcal{Y} Y$                                                                                                    | 1        |
| カウンタレジスタへのアクセス方法                                                                                                    | 1        |
| カウンタ値の読出し2                                                                                                    | 1        |
| カウント動作の開始/停止2                                                                                                    | 1        |
| □ ハードウェアカウンタ                                                                                                    | 2        |
| カウンタ値の読出しと書込み2                                                                                                    | 2        |
| カウント動作の開始/停止2                                                                                                    | 2        |
| □ PWM 出力2                                                                                                    | 3        |
| パルス設定用レジスタへのアクセス方法2                                                                                                    | 3        |
| パルスの設定2                                                                                                    | 3        |
| 出力パルス数の設定2                                                                                                    | 4        |
| パルス出力の開始/停止                                                                                                    | 4        |
| □ その他                                                                                                    | <b>5</b> |
| UserStatus レジスタ                                                                                                    | <b>5</b> |
| バージョン情報、装置番号                                                                                                    | <b>5</b> |
| その他の識別情報                                                                                                    | <b>5</b> |
|                                                                                                    | ~        |
| 4. サンフルフロクラム                                                                                                    | 6        |
| D PortSample                                                                                                    | 6        |
| □ AnalogSample                                                                                                    | 7        |
| D PulseCountSample                                                                                                    | 8        |
| D PwmSample                                                                                                    | 9        |
| 5 Moghus $\# - i - i - i - j = \lambda \sigma r i / j = j = j$                                                                                                    | n        |
| $\mathbf{U} = \mathbf{U} = $ | Ű        |
| ロ コイル/インプット                                                                                                    | 0        |
| □ インプット・レジスタ/ホールディング・レジスタ                                                                                                    | 1        |
| サポート情報                                                                                                    | 2        |

# 1. <u>はじめに</u>

## Modbus/TCP について

Modbus は Modicon 社によって開発された PLC(プログラマブルロジックコントローラ)用のシリアル 通信向けプロトコルです。仕様が公開されており、シンプルで実装が容易なため、多くの製品に採 用されています。

Modbus/TCP は Modbus プロトコルを TCP/IP によるネットワーク上で使用できるようにしたもので、 Modbus クライアントは TCP プロトコルにより接続した、Modbus サーバーにリクエストを送信して制御 を行います。

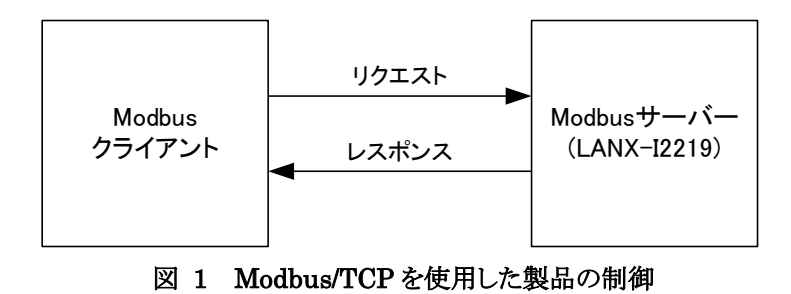

Modbus および Modbus/TCP の仕様については下記のサイトで公開されています。

http://www.modbus.org/

## □ LANX-I2219 Modubs/TCP サーバー・ファームウェアについて

「LANX-I2219 Modbus/TCP サーバー・ファームウェア」(以下、Modbus サーバー・ファーム)は、弊 社製品「LANX-I2219」(以下、製品またはデバイス)用の追加ファームウェアです。LANX-I2219 に Modbus サーバー・ファームをダウンロードすることで、Modubs/TCP プロトコルにより製品の制御が 可能になります。

Modbus サーバー・ファームでは以下の機能をサポートします。

- ・ デジタル入出力
- アナログ入出力
- ソフトウェアカウンタ、および、ハードウェアカウンタ
- PWM パルス出力
- ・ IP アドレスによるクライアントのフィルタリング

製品の機能、設定などの基本事項につきましては「LANX-I2219 ユーザーズマニュアル」に記載しています。合わせてご参照ください。

## □ マニュアル内の表記について

本マニュアル内ではハードウェアの各電気的状態について下記のように表記いたします。

#### 表 1 電気的状態の表記方法

| 表記    | 状態                                      |
|-------|-----------------------------------------|
| "ON"  | 電流が流れている状態、スイッチが閉じている状態、オープンコレクタ(オープンドレ |
|       | イン)出力がシンク出力している状態。                      |
| "OFF" | 電流が流れていない状態、スイッチが開いている状態、オープンコレクタ(オープンド |
|       | レイン)出力がハイインピーダンスの状態。                    |
| "Hi"  | 電圧がロジックレベルのハイレベルに相当する状態。                |
| "Lo"  | 電圧がロジックレベルのローレベルに相当する状態。                |

数値について「0x」、「&H」、「H'」はいずれもそれに続く数値が 16 進数であることを表します。 "0x10"、"&H1F"、"H'20"などはいずれも 16 進数です。

#### デジタル入力端子の状態

デジタル入力端子は十分な入力電流が流れている状態を"ON"、入力電流が流れていないか十分でない場合を"OFF"とします。

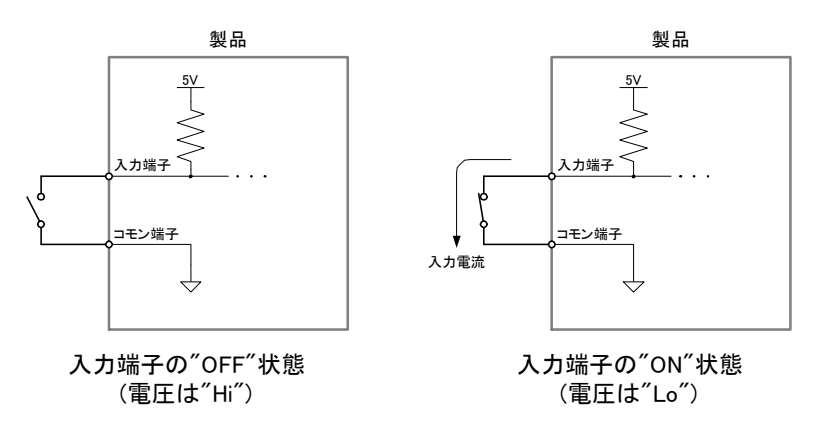

図 2 デジタル入力端子の"OFF"状態と"ON"状態

## デジタル出力端子の状態

デジタル出力端子は出力電流が流れている状態を"ON"、流れていない状態を"OFF"とします。

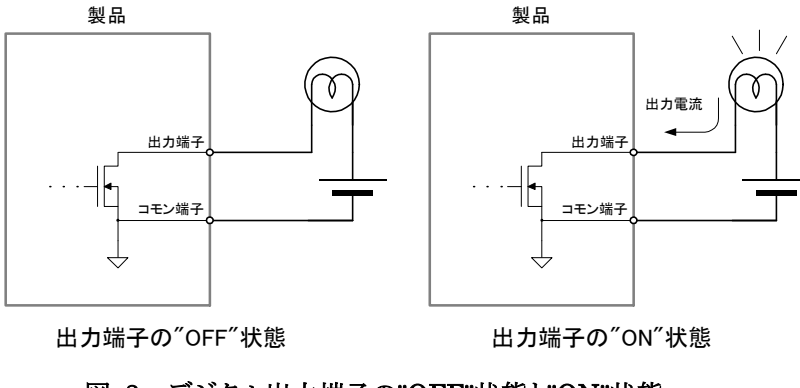

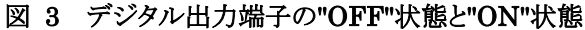

## 2. <u>使用準備</u>

## □ Modbus サーバー・ファームの関連ファイル

使用するファイルは製品付属 CD の「¥X2219\_AdditionalFirm¥X2219\_Modbus」フォルダに収められています。また、以下の URL からも最新版をダウンロード可能です。

http://www.techw.co.jp/x2219/x2219\_support1.htm#download

また、Modbus サーバー・ファームのソースファイルは、製品のユーザーファーム開発用ファイル<sup>1</sup>に 含まれていますので、ユーザーファームの開発環境があればカスタマイズすることが可能です。 ユーザーファーム開発の詳細は「USBX-I2219/LANX-I2219 ユーザーファーム開発マニュアル」を 参照してください。

## LANX2219Tools のインストール

Modbus サーバー・ファームを使用するためには、「LANX2219Tools」をインストールする必要があり ます。製品添付 CD の「¥TOOL¥LANX2219Tools¥setup.exe」を起動し、インストールを行ってくださ い。詳しくは製品のユーザーズマニュアルを参照してください。

<sup>1</sup> 製品付属 CD では「¥TWFA\_UserFirm¥Projects¥X2219\_Modbus」フォルダに含まれます。また、製品のサポートページからダウ ンロード可能な「ユーザーファーム開発用ファイル」にも含まれています。

## Dアームウェアのダウンロード

Modbus サーバー・ファームは製品出荷時にはインストールされていません。使用するためには、以下の手順でファームウェアファイルを製品にダウンロードする必要があります。

- 1. 製品の電源を切った状態でディップスイッチの2番を"ON"にし、フラッシュ書換えモードにします。
- 2. 製品の電源を入れ LAN ケーブルを接続し、パソコンと通信可能な状態にします。
- 3. 「M3069FlashWriter」を起動します。[スタート]メニュー→[すべてのプログラム](または、[プログラム])→[テクノウェーブ]から[LANX2219Tools]を選択します。
- 4. メニュー画面が表示されますので[M3069FlashWriter]のボタンを押してください。
- 5. [参照]ボタンを押し、製品付属 CD の「¥X2219\_AdditionalFirm¥X2219\_Modbus」フォルダ、ま たは、ダウンロードファイルの解凍フォルダから「X2219\_Modbus.S」ファイルを選択します(図 4)。
- 6. [書込み]ボタンを押してファームウェアを書き込みます。接続に失敗する場合は 「M3069FlashWriter」のオンラインヘルプを参照してください。
- 7. 続けて製品のネットワーク設定や Modbus サーバー・ファームの動作設定を行うことができます。既 にこれらの設定が終了している場合には、ディップスイッチの1番を"ON"、2番を"OFF"にして製品 を再起動すると、Modbus サーバー・ファームが起動します。

| M3069FlashWriter                                                                   |                                                                                                    |                           |
|------------------------------------------------------------------------------------|----------------------------------------------------------------------------------------------------|---------------------------|
| デバイス操作<br>接続 書込み 製品情報<br>切断 全消去<br>ダウンロードファイル<br>¥Documents and Settings¥user¥デスクト | <ul> <li>書込対象メモリ         <ul> <li>全領域</li> <li>シーザーファーム領域のみ</li> </ul> </li> <li>ッブ¥X2219_Modbus¥X2219_Modbus</li> </ul> | 終了<br>ヘルプ<br>接続設定<br>双 参照 |
| ファイルが選択されました。                                                                      |                                                                                                    | ×                         |

図 4 Modbus サーバー・ファームのダウンロード

## □ ネットワーク設定

Modbus サーバー・ファームを使用する場合、通常は製品に固定 IP を割り当てます。IP アドレスを 設定するには「LANX2219Tools」を使用し、以下の手順で行います。

- 1. 製品の電源を切った状態でディップスイッチの2番を"ON"にし、フラッシュ書換えモードに設定します。
- 2. 製品の電源を入れ LAN ケーブルを接続し、パソコンと通信可能な状態にします。
- 3. 「LANMConfig」を起動します。[スタート]メニュー→[すべてのプログラム](または、[プログラム])→ [テクノウェーブ]から[LANX2219Tools]を選択します。
- 4. メニュー画面が表示されますので[ネットワーク設定ツール(LANMConfig)]のボタンを押します。
- 5. [新しい設定]画面の[自動取得(DHCP)]のチェックを外します。[IP アドレス]、[サブネットマスク]に 製品に設定するアドレスとサブネットマスクを入力します。
- 6. 外部のネットワークと通信する場合は[ゲートウェイ]にデフォルトゲートウェイのアドレスを入力します。 その他の項目は Modbus サーバー・ファームには影響しませんのでデフォルトのままで構いません。
- 7. [デバイスへ書込み]ボタンを押して設定を書き込みます。接続に失敗する場合は「LANMConfig」のオンラインヘルプを参照してください。
- 8. 続けて Modbus サーバー・ファームの動作設定を行うことができます。既に設定が終了している場合には、ディップスイッチの1番を"ON"、2番を"OFF"にして製品を再起動します。

| A LANMConfig*                                                    |              |       |  |           |                                   |
|------------------------------------------------------------------|--------------|-------|--|-----------|-----------------------------------|
| ファイル(E) デバイス(                                                    | D) 接続設定(O) < | ルプ(日) |  |           |                                   |
| ファイル操作     デバイス操作       ファイルを開く     デバイスと接続       ファイルに保存     切断 |              |       |  |           | 章位                                |
| ∼現在の設定――                                                         |              |       |  | 新しい設定     |                                   |
| MACアドレス                                                          |              | 16進数  |  | MACアドレス   | 16过售数                             |
| ボート                                                              | 49152        | 10進数  |  | ポート       | 49152 10進数                        |
| IPアドレス                                                           | ✓ 自動取得(DHCP) |       |  | IPアドレス    | □ 自動取得(DHCP) 192 . 168 . 10 . 100 |
| サブネットマスク                                                         |              |       |  | サブネットマスク  | 255 . 255 . 255 . 0               |
| ゲートウェイ                                                           |              |       |  | ゲートウェイ    | 192 . 168 . 10 . 1                |
| DNSサーバー                                                          | ✓ 自動取得       |       |  | DNSサーバー   | ■ 自動取得                            |
| NTPサーバー                                                          |              |       |  | NTPサーバー   |                                   |
|                                                                  |              |       |  | パスワード     |                                   |
| 🗌 クライアントモ                                                        |              |       |  | □クライアントモ・ | -۴                                |
| サーバー                                                             |              |       |  | サーバー      |                                   |
| サーバーポート                                                          | 50176        | 10進数  |  | サーバーポート   | 50176 10 進数                       |
|                                                                  |              |       |  |           |                                   |

図 5 ネットワーク設定画面

「LANMConfig」の詳細はオンラインヘルプを参照してください。

## □ Modbus サーバー・ファームの動作設定

Modbus サーバー・ファームの動作に関する設定は、INI ファイル形式のテキストファイルとして作成し、専用のツール「M3069IniWriter」で製品に書き込みます。

設定ファイルでは、以下で説明するセクションを記述し、機能毎に設定を行います。設定の必要の ないセクションはなくてもかまいません。

## MODBUS\_SERVER セクション

MODBUS\_SERVER セクションは Modbus サーバー・ファーム共通の動作設定を行います。設定可能なパラメータを表 2 に示します。

| パラメータ名       | 説明                                                                                                    | デフォルト値 |
|--------------|----------------------------------------------------------------------------------------------------|--------|
| authorize    | IP アドレスによるフィルタリングを行うかどうかを指定します。"1"とすると<br>MODUBS_SERVER_AUTH_IP セクションに記述された IP アドレス以外から<br>のアクセスが拒否されます。<br>"0"にすると全ての接続が許可されます。  | 0      |
| log          | エラー時に内容を出力するかどうかを指定します。"1"とするとエラー発生<br>時にシリアルポート1からエラーに関するメッセージを出力します。<br>シリアル1の設定は表3のようになっています。<br>パソコンと接続する場合はクロスケーブルを使用してください。 | 0      |
| max_client   | 受け入れるクライアント数を指定します。製品に接続可能なクライアントは<br>4 チャンネルまでです。4 以下の値としてください。                                                                  | 4      |
| twxa_control | TWXA ライブラリからの制御を許可するかどうかを指定します。"1"とすると<br>TWXA ライブラリからの制御も可能となりますが、受け入れ可能なクライア<br>ント数の最大値が2に減少します。                                | 0      |

表 2 MODBUS\_SERVER セクションのパラメータ

表 3 シリアルポート1の設定

| 項目      | 設定       |
|---------|----------|
| ビットレート  | 38400bps |
| データビット数 | 8 ビット    |
| ストップビット | 1 ビット    |
| パリティ    | なし       |

## MODBUS\_SERVER\_AUTH\_IP セクション

MODBUS\_SERVER\_AUTH\_IP セクションには、接続を許可するクライアントの IP アドレスを列挙しま す。MODBUS\_SERVER セクションの authorize パラメータを"1"とした場合は、このセクションに記述 された IP アドレスのクライアントだけが接続を許可されます。

"192.168.10.0/24"のように IP アドレスの後に比較するビット数を指定することができます。この例では上位 24 ビットだけがクライアントのアドレスと比較されますので、ネットワークアドレスが "192.168.10.0"となる全てのクライアントは接続が許可されます。

## DEVICE\_IDENTIFICATION セクション

DEVICE\_IDENTIFICATION セクションはデバイスの識別情報を記述します。クライアントは、ここで 記述した情報を後述するインプット・レジスタを通じて読み出すことができます。

表 4 MODBUS\_SERVER セクションのパラメータ

| パラメータ名       | 説明                           | デフォルト値          |
|--------------|------------------------------|-----------------|
| vendor_name  | 販売元を半角 31 文字以内で記述します。        | Technowave Ltd. |
| product_code | 製品型式を半角 31 文字以内で記述します。       | LANX-I2219      |
| revision     | 任意のバージョン情報を半角 15 文字以内で記述します。 | V1.0.1          |

## PWM0 セクション

PWM チャンネル0に関する初期設定を記述します。

#### 表 5 PWM0 セクションのパラメータ

| パラメータ名    | 説明                                                  | デフォルト値 |
|-----------|-----------------------------------------------------|--------|
| enable    | "1"とすると PWM0 出力が有効になります。                            | 0      |
| frequency | パルスの繰り返し周波数を Hz 単位で指定します。50~1000000 の範囲と<br>してください。 | 1000   |
| duty      | ON デューティを%単位で指定します。                                 | 50     |
| phase     | 初期位相を%単位で指定します。50%は 180°,100%は 360°に相当します。          | 0      |
| start     | "1"とすると起動と同時にパルスを出力します。                             | 0      |

## PWM1/PWM2 セクション

PWM0 セクションと同様に PWM チャンネル 1 と 2 の初期設定を行います。PWM1、PWM2 はハードウェアカウンタと同じハードウェアを使用します。ハードウェアカウンタのチャンネル 1、または、2 を 使用すると、それぞれ PWM1、PWM2 が使用できなくなります。

## CLK1 セクション

ハードウェアカウンタのチャンネル1に関する初期設定を行います。ハードウェアカウンタ1を有効 にするとPWM1は禁止されます(ハードウェアカウンタが優先されます)。

#### 表 6 CLK1 セクションのパラメータ

| パラメータ名 | 説明                                  | デフォルト値 |
|--------|-------------------------------------|--------|
| enable | "1"とするとハードウェアカウンタ1を有効にします。          | 0      |
| start  | <sup>11</sup> とすると起動と同時にカウントを開始します。 | 0      |

## CLK2 セクション

ハードウェアカウンタのチャンネル 2 に関する初期設定を行います。ハードウェアカウンタ 2 を有効 にすると PWM2 は禁止されます(ハードウェアカウンタが優先されます)。

| 寿 | 7 | CLK9 セクションのパラメータ  |
|---|---|-------------------|
| 豕 |   | ししれる ビグジョンマルハノハーグ |

| パラメータ名 | 説明                                                                                                    | デフォルト値 |
|--------|----------------------------------------------------------------------------------------------------|--------|
| enable | "1"とするとハードウェアカウンタ2を有効にします。                                                                                      | 0      |
| mode   | ハードウェアカウンタ 2 のカウントモードを設定します。"2"とすると 90° 位<br>相差の 2 相パルスをカウントするモードになります。CLK1 端子に B 相、<br>CLK2 端子に A 相を接続して使用します。 | 0      |
| start  | "1"とすると起動と同時にカウントを開始します。                                                                                        | 0      |

## PCO セクション

パルスカウンタ(ソフトウェアカウンタ)のチャンネル0に関する初期設定を行います。

#### 表 8 PC0 セクションのパラメータ

| パラメータ名 | 説明                                                                                                    | デフォルト値 |
|--------|----------------------------------------------------------------------------------------------------|--------|
| mode   | パルスカウンタのチャンネル 0、1 のカウントモードを指定します。<br>"2"とするとパルスカウンタ 1 との組み合わせで 90° 位相差の 2 相パルス<br>をカウントするモードになります。この場合、PC0、PC1 端子に A 相信号、<br>Ib6 端子に B 相信号を入力してください。<br>"2"以外ではチャンネル 0、1 とも、単相カウントになります。 | 1      |
| start  | <sup>11</sup> どすると起動と同時にカウントを開始します。2 相カウントの場合はチャンネル 1 も同時に開始されます。                                                                                                    | 0      |

## PC1セクション

パルスカウンタ(ソフトウェアカウンタ)のチャンネル1に関する初期設定を行います。

#### 表 9 PC1 セクションのパラメータ

| パラメータ名 | 説明                                                                                                    | デフォルト値 |
|--------|----------------------------------------------------------------------------------------------------|--------|
| start  | <sup>11</sup> どすると起動と同時にカウントを開始します。カウントモードは PC0 セク<br>ションの設定によって決まります。PC0 セクションの mode が 2 の場合は 2<br>相カウント、それ以外では単相カウントとなります。 | 0      |

## PC2 セクション

パルスカウンタ(ソフトウェアカウンタ)のチャンネル2に関する初期設定を行います。

#### 表 10 PC2 セクションのパラメータ

| パラメータ名 | 説明                                                                                                    | デフォルト値 |
|--------|----------------------------------------------------------------------------------------------------|--------|
| mode   | パルスカウンタのチャンネル 2、3 のカウントモードを指定します。<br>"2"とするとパルスカウンタ 3 との組み合わせで 90°位相差の 2 相パルス<br>をカウントするモードになります。この場合、PC2、PC3 端子に A 相信号、<br>Ib7 端子に B 相信号を入力してください。<br>"2"以外ではチャンネル 2、3 とも、単相カウントになります。 | 1      |
| start  | <sup>11</sup> どすると起動と同時にカウントを開始します。2 相カウントの場合はチャンネル3も同時に開始されます。                                                                                                    | 0      |

## PC3 セクション

パルスカウンタ(ソフトウェアカウンタ)のチャンネル3に関する初期設定を行います。

## 表 11 PC3 セクションのパラメータ

| パラメータ名 | 説明                                                                                                    | デフォルト値 |
|--------|----------------------------------------------------------------------------------------------------|--------|
| start  | "1"とすると起動と同時にカウントを開始します。カウントモードは PC2 セクションの設定によって決まります。PC2 セクションの mode が 2 の場合は 2     相カウント、それ以外では単相カウントとなります。 | 0      |

٦

## 初期設定ファイルの例

| [MODBUS_SERVER]<br>authorize=1 ;IP による認証を行う                                  |                                                           |  |  |
|------------------------------------------------------------------------------|-----------------------------------------------------------|--|--|
| [MODBUS_SERVER_/<br>192. 168. 10. 0/24                                       | AUTH_IP]<br>;192.168.10.0からのアクセスを全て許可                     |  |  |
| [DEVICE_IDENTIF]<br>vendor_name="My<br>product_code="My                      | ICATION]<br>company″ ;販売元など<br>y product″;製品名など           |  |  |
| [PWM0]<br>enable=1<br>frequency=2000<br>duty=10<br>start=1                   | :PWMOを許可<br>:2KHz<br>:10%<br>:起動と同時に開始                    |  |  |
| [PWM1]<br>enable=1<br>frequency=2000<br>duty=10<br>phase=25<br>start=1       | :PWM1を許可<br>:2KHz<br>:10%<br>:25% (90 度) 進める<br>;起動と同時に開始 |  |  |
| [CLK2]<br>enable=1 :ハードウェアカウンタ 2 を使用<br>mode=2 :2 相カウント<br>start=1 :起動と同時に開始 |                                                           |  |  |
| [PC0]<br>mode=2 ;PC0 と PC1 で 2 相カウント<br>start=1 ;起動と同時に開始                    |                                                           |  |  |
| [PC2]<br>start=1 ;単相モードでカウント開始                                               |                                                           |  |  |
| [PC3]<br>start=1 ;単相モ・                                                       | ードでカウント開始                                                 |  |  |

#### 初期設定の書込み

- 1. 製品の電源を切った状態でディップスイッチの2番を"ON"にし、フラッシュ書換えモードに設定します。
- 2. 製品の電源を入れ LAN ケーブルを接続し、パソコンと通信可能な状態にします。
- 3. 「M3069IniWriter」を起動します。[スタート]メニュー→[すべてのプログラム](または、[プログラム]) →[テクノウェーブ]から[LANX2219Tools]を選択します。
- 4. メニュー画面が表示されますので[M3069IniWriter]のボタンを押します。
- 5. [編集]画面で設定ファイルを編集します。[ファイルを開く]ボタンで既に作成したファイルを開くこともできます。
- 6. [デバイスと接続]ボタンを押して製品と接続します。接続に失敗する場合は「M3069IniWriter」のオンラインヘルプを参照してください。
- 7. [操作対象ブロック]は"EB1"を選択してください。
- 8. [デバイスへ書込み]ボタンを押して設定を書き込みます。
- 9. ディップスイッチの1番を"ON"、2番を"OFF"にして製品を再起動します。

| 🕼 M3069IniWriter – modbusini.txt                                                               |
|------------------------------------------------------------------------------------------------|
| ファイル(E) デバイス(D) 接続設定(O) ヘルプ(H)                                                                 |
| ファイル操作     デバイス操作       ファイルを開く     デバイスと接続       ファイルに保存     切断         ビアイン以に保存     デバイスと接続  |
| 編集                                                                                             |
| [MODBUS_SERVER]<br>authorize=1 ;IPによる認証を行う                                                     |
| [MODBUS_SERVER_AUTH_IP]<br>192.168.10.0/24;192.168.10.0からのアクセスを全て許可                            |
| [DEVICE_IDENTIFICATION]<br>vendor_name="My_company" ;販売元など<br>product_code="My_product" ;製品名など |
| [PWM0]<br>enable=1 ;PWM0を許可<br>frequency=2000 ;2KHz<br>duty=10 ;10%<br>start=1 ;起動と同時に開始       |
| [PWM1]<br>enable=1 ;PWM1を許可<br>frequency=2000 ;2KHz<br>duty=10 ;10%                            |
| メッセージ                                                                                          |
|                                                                                                |
|                                                                                                |
| (1, 1)                                                                                         |

図 6 初期設定の書込み

## □ ディップスイッチの設定

Modbus サーバー・ファームを使用する場合、製品のディップスイッチを以下のように設定します。

| 14 /1// |     |
|---------|-----|
| 番号      | 設定  |
| 1       | ON  |
| 2       | OFF |
|         |     |

## 3. <u>制御方法</u>

## Modbus/TCP による通信 接続

Modbus/TCP では TCP の 502 番ポートを使用します。クライアントはサーバー(製品)の 502 番ポートに対して接続を行います。製品の IP アドレスは 8 ページで設定したものを指定します。

## Modbus/TCP のパケット

Modbus/TCP ではクライアントからサーバーへのリクエスト、サーバーからクライアントへのレスポン スのどちらにも図 7 のようなパケットを使用します。

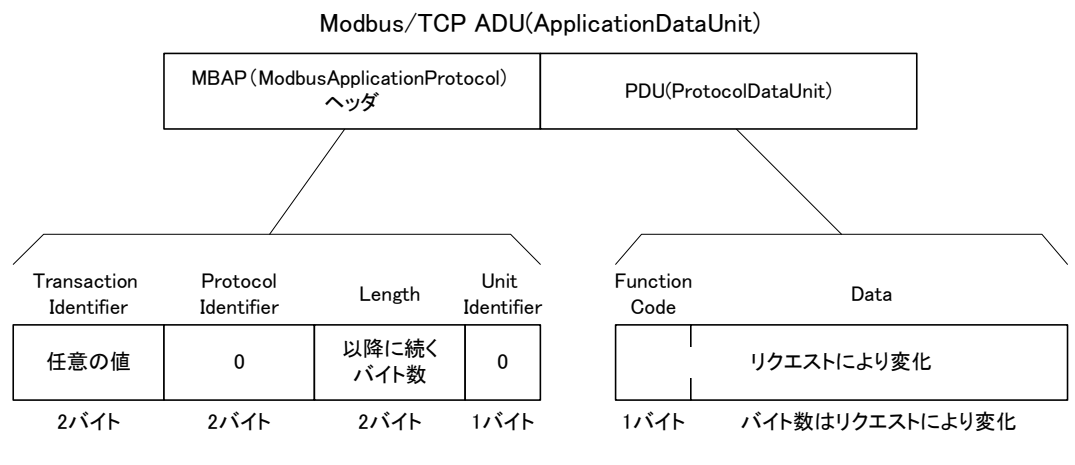

図 7 パケットの構成

PDU については以降で説明します。MBAP ヘッダの各値は以下のようになります。2 バイト以上の数値のバイトオーダーは全てビッグエンディアンとなりますのでご注意ください。

Transaction Identifier はクライアントが任意の値を設定します。サーバーはレスポンスに同じ値をコピーして返します。

Protocol Identifier は0 固定です

Length は PDU の長さに Unit Identifier の 1 バイトを加えたバイト数です。

Unit Identifier はデバイスの指定に使用しますが、Modbus サーバー・ファームでは0にしてください。

## □ Modbus による制御について

Modbus で扱う制御対象は、主に1ビット単位で読み書きするものと、16ビット単位で読み書きする ものに分かれます。それぞれの制御対象は、ビット数と許される操作に応じて表 13 のような名称で 呼ばれます。アクセスが"R"となっているものは読出し専用、"R/W"となっているものは読出しと書込 みが可能なものです。

通信プロトコルの上では、これらの制御対象は別々のアドレス空間にマップされていますが、一般 にはアドレスと別に全ての制御対象に共通の通し番号も割り当てられています。以降で説明する各 ファンクションでは制御対象を識別する場合に、番号では無くアドレスを指定する必要がありますの で注意してください。

表 13 Modbus で扱う主な制御対象

| 名称                             | 操作単位   | アクセス | 番号          | 対応アドレス |
|--------------------------------|--------|------|-------------|--------|
| コイル(Coil)                      | 1ビット   | R/W  | 1~9999      | 0~9998 |
| インプット(Descrete Input)          | 1ビット   | R    | 10001~19999 | 0~9998 |
| ホールディング・レジスタ(Holding Register) | 16 ビット | R/W  | 40001~49999 | 0~9998 |
| インプット・レジスタ(Input Register)     | 16 ビット | R    | 30001~39999 | 0~9998 |

製品の制御は、ホールディング・レジスタへの読み書きと、インプット・レジスタの読出しによって行います。1ビット単位の操作は必須ではありません。

Modbus サーバー・ファームのアドレスマップは「Modbus サーバー・ファームのアドレスマップ」(30 ページ)に記載しています。

## D ファンクション

Modbus サーバー・ファームでは、Modbus プロトコルで規定されているファンクション・コードのうち 以下のものをサポートします。種別が必須となっているファンクションは製品の制御に必ず必要とな るものです。オプションとなっているファンクションは使用できなくてもかまいません。

| ファンクション・コード(値)                  | 説明                         | 種別    |
|---------------------------------|----------------------------|-------|
| Read Coils (0x01)               | コイルの内容を読み出します。             | オプション |
| Read Discrete Inputs (0x02)     | インプットの内容を読み出します。           | オプション |
| Read Holding Registers (0x03)   | ホールディング・レジスタの内容を読み出します。    | 必須    |
| Read Input Registers (0x04)     | インプット・レジスタの内容を読み出します。      | 必須    |
| Write Single Coil (0x05)        | 1 つのコイルに書込みを行います。          | オプション |
| Write Single Register (0x06)    | 1 つのホールディング・レジスタに書込みを行います。 | オプション |
| Write Multiple Coils (0x0f)     | 複数のコイルに書き込みを行います。          | オプション |
| Write Multiple registers (0x10) | 複数のレジスタに書込みを行います。          | 必須    |

表 14 サポートされるファンクション

必須のファンクションについては、以下で詳細を説明しています。その他のファンクションの詳細は は Modbus の仕様書でご確認ください。

#### Read Holding Registers(0x03)

ホールディング・レジスタの値を読み出します。図 8 は Read Holding Registers リクエストの PDU です。

| Function Code | Starting Address | Quantity of registers |
|---------------|------------------|-----------------------|
| 0x03          | アドレス             | 読み出すレジスタ数<br>(1~125)  |
| 1バイト          | 2バイト             | 2バイト                  |

#### $\boxtimes$ 8 Read Holding Registers $\mathcal{O}$ PDU

リクエストが正常に処理された場合のレスポンスの PDU は図 9 のようになります。

| Function Code | Byte count          |          | Register Value |               |
|---------------|---------------------|----------|----------------|---------------|
| 0x03          | 後に続くバイト数<br>(2 x N) | 最初のレジスタ値 | 2番目のレジスタ値      | <br>N番目のレジスタ値 |
| 1バイト          | 1バイト                | \        | 2 x Nバイト       | /             |

N: リクエストで要求されたレジスタ数

#### 図 9 Read Holding Registers に対する正常応答の PDU

エラーが発生した場合のレスポンスの PDU は図 10 のようになります。

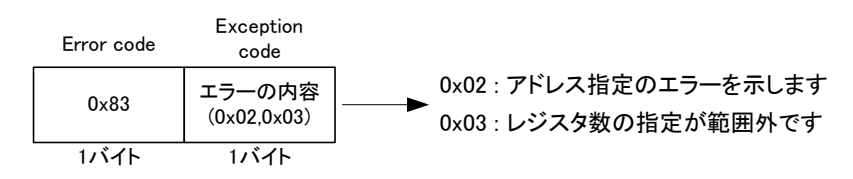

図 10 Read Holding Registers に対するエラー応答の PDU

ホールディング・レジスタの 301 番地から 2 つのレジスタを読み出した場合、リクエストとレスポンス のパケットは図 11 のようになります。

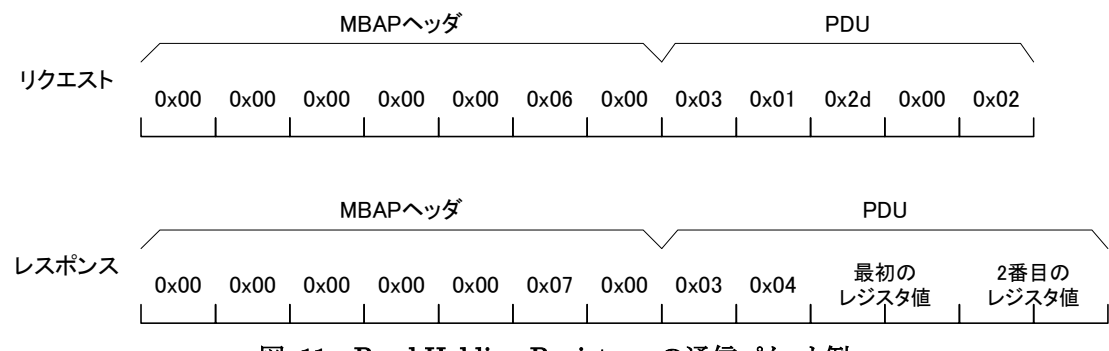

図 11 Read Holding Registers の通信パケット例

#### Read Input Registers(0x04)

インプット・レジスタ値を読み出します。図 12 は Read Input Registers リクエストの PDU です。

| Function Code | Starting Address | Quantity of registers |
|---------------|------------------|-----------------------|
| 0x04          | アドレス             | 読み出すレジスタ数<br>(1~125)  |
| 1バイト          | 2バイト             | 2バイト                  |

⊠ 12 Read Input Registers *O* PDU

リクエストが正常に処理された場合のレスポンスの PDU は図 13 のようになります。

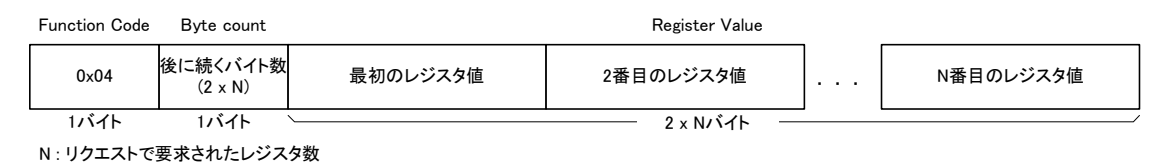

図 13 Read Input Registers に対する正常応答の PDU

エラーが発生した場合のレスポンスの PDU は図 14 のようになります。

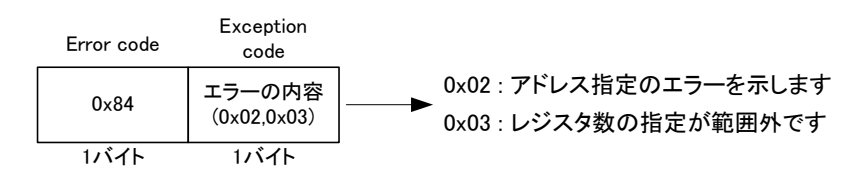

図 14 Read Input Registers に対するエラー応答の PDU

インプット・レジスタの 201 番地から 2 つのレジスタを読み出した場合、リクエストとレスポンスのパケットは図 15 のようになります。

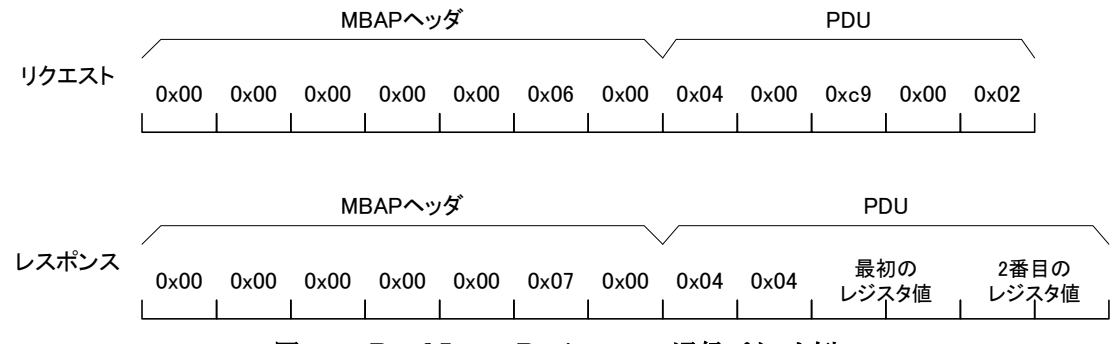

図 15 Read Input Registers の通信パケット例

#### Write Multiple Registers(0x10)

複数のホールディング・レジスタに値を書き込みます。図 16 は Write Multiple Registers リクエストの PDU です。

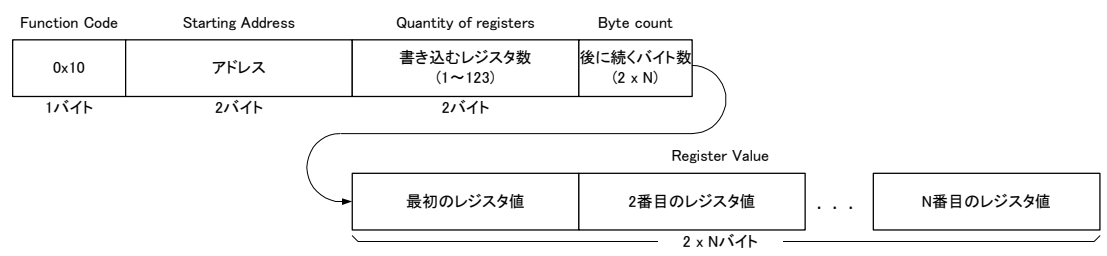

N : 書き込むレジスタ数(Quantity of registers)

#### $\boxtimes$ 16 Write Multiple Registers $\mathcal{O}$ PDU

リクエストが正常に処理された場合のレスポンスの PDU は図 17 のようになります。

| Function Code | Starting Address | Quantity of registers |
|---------------|------------------|-----------------------|
| 0x10          | アドレス             | 書き込んだレジスタ数<br>(1~123) |
| 1バイト          | 2バイト             | 2バイト                  |

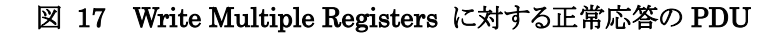

エラーが発生した場合のレスポンスの PDU は図 18 のようになります。

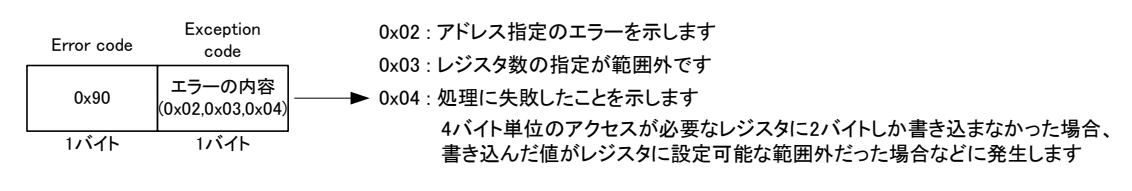

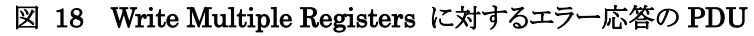

ホールディング・レジスタの 100 番地から 2 つのレジスタに書込みを行った場合、リクエストとレスポ ンスのパケットは図 19 のようになります。

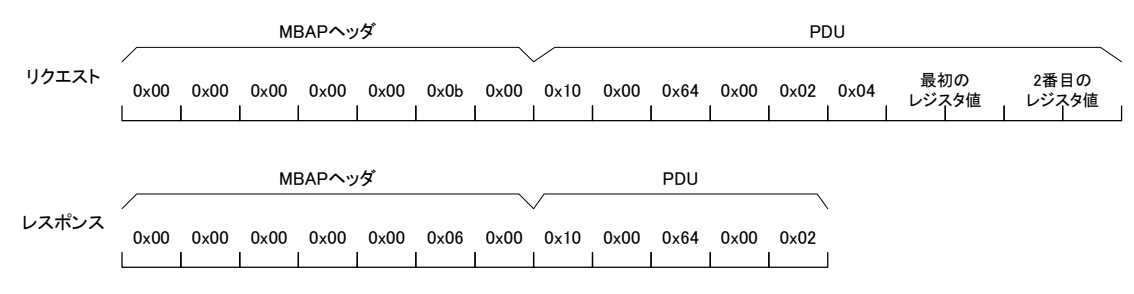

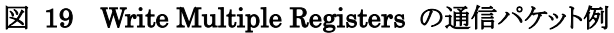

## □ デジタル入出力

入力端子状態の読出しはインプット・レジスタの Ia(100 番地)、Ib(101 番地)、Ic(102 番地)レジスタを 読み出すことで行います。

Ia0~Ia7 端子を例にとると、各入力端子の状態は図 20 のように Ia レジスタの下位 8 ビットに格納 され、"ON"の端子と対応するビットは"1"、"OFF"の端子と対応するビットは"0"となります。

| ビット | 15 | 14 | 13 | 12 | 11 | 10 | 9 | 8 | 7   | 6   | 5   | 4   | 3   | 2   | 1   | 0   |
|-----|----|----|----|----|----|----|---|---|-----|-----|-----|-----|-----|-----|-----|-----|
|     | 0  | 0  | 0  | 0  | 0  | 0  | 0 | 0 | Ia7 | Ia6 | Ia5 | Ia4 | Ia3 | Ia2 | Ia1 | Ia0 |

図 20 Ia レジスタ

出力端子の状態を変更するにはホールディング・レジスタの WriteMask/Od(100 番地)、 WriteMask/Oe(101 番地)、WriteMask/Of(102 番地)レジスタに書込みを行います。

Od0~Od7 端子を例にとると、各出力端子は WriteMask/Od レジスタの下位 8 ビットに対応してお り(図 21)、"1"を書き込んだビットと対応する端子は"ON"に、"0"を書き込んだビットと対応する端子 は"OFF"になります。

レジスタの上位8ビットは、下位8ビットと対応するマスク値となっています。マスク値が"0"の場合、 対応する出力端子は書込みの影響を受けません。例えばWriteMask/Odレジスタに"0x0fff"という 値を書き込んだ場合、Od0~Od3の端子は"ON"となりますが、Od4~Od7の端子は対応するマスク ビットが"0"となっているため書込み前の状態を維持します。

| ビット | 15          | 14          | 13         | 12          | 11          | 10          | 9           | 8           | 7   | 6   | 5   | 4   | 3   | 2   | 1   | 0   |
|-----|-------------|-------------|------------|-------------|-------------|-------------|-------------|-------------|-----|-----|-----|-----|-----|-----|-----|-----|
|     | Od7<br>Mask | Od6<br>Mask | Od5<br>Mas | Od4<br>Mask | Od3<br>Mask | Od2<br>Mask | Od1<br>Mask | Od0<br>Mask | Od7 | Od6 | Od5 | Od4 | Od3 | Od2 | Od1 | Od0 |

#### 図 21 WriteMask/Od レジスタ

入出力端子は、コイルおよびインプットにもマップされていますので(表 17)、ビット単位でアクセス することも可能です。

## □ アナログ入出力

アナログ入力値を得るにはインプット・レジスタの AD0~AD3 レジスタ(200~203 番地)を読み出し ます。各レジスタを読み出すと、AD 変換の結果が図 22 のように格納されます。入力電圧と読み出 された値の関係は表 15のようになります。

| ビット | 15 | 14 | 13 | 12 | 11        | 10       | 9 | 8 | 7 | 6      | 5 | 4 | 3 | 2 | 1 | 0 |
|-----|----|----|----|----|-----------|----------|---|---|---|--------|---|---|---|---|---|---|
|     |    |    |    | 1  | │<br>AD変打 | □<br>換結果 | : | 1 | 1 | T<br>L | 0 | 0 | 0 | 0 | 0 | 0 |

図 22 アナログ入力用レジスタ

表 15 アナログ入力電圧と変換結果の関係

| 入力電圧值([V])          | 読み出される値 |
|---------------------|---------|
| 5–LSB               | 65472   |
| 2.5                 | 32768   |
| 0                   | 0       |
| •LSB = 5 / 1024 [V] |         |

・表は理論値を示しています。

アナログ出力値を変更するには、ホールディング・レジスタの DA0(200 番地)、DA1(201 番地)レジ スタに書込みを行います。図 23 のように各レジスタの上位 8 ビットがアナログ出力値に対応します (下位8ビットは無視されます)。表 16は書込み値と出力電圧の関係です。

|       |  |    |      |     |  | • | Ū | - | 0 | 2 | 0 |
|-------|--|----|------|-----|--|---|---|---|---|---|---|
| DA設定值 |  | DA | 4設定値 | 1 1 |  | I | I | 無 | 効 |   | 1 |

図 23 アナログ出力用レジスタ

| 書込み値               | 出力電圧([V]) |
|--------------------|-----------|
| 65280              | 5–LSB     |
| 32768              | 2. 5      |
| 0                  | 0         |
| •LSB = 5 / 256 [V] |           |

表 16 DA レジスタ書込み値とアナログ出力電圧の関係

・表は理論値を示しています。

#### U ソフトウェアカウンタ(パルスカウンタ)

ソフトウェアカウンタ(パルスカウンタ)は、製品搭載マイコンの外部割り込みを利用したカウンタ機能です。単相カウントで使用する場合はチャンネル 0~4 の最大 4 チャンネル、2 相カウントで使用する場合は、2 チャンネルずつ対で使用し、チャンネル 0 と 1、チャンネル 2 と 3 の組み合わせで最大2 チャンネル使用可能です。

ソフトウェアカウンタを利用するには、Modbus サーバー・ファームの初期設定(9 ページ)で各チャン ネルのカウントモードを設定しておきます。カウンタ値の読出し、書込み(クリア)、開始/停止はレジ スタを通して制御することができます。

#### カウンタレジスタへのアクセス方法

カウンタ値の読出し、書込みはホールディング・レジスタの PC0~PC3 レジスタ(301~308 番地)を 読み書きすることで行います。各レジスタは 32 ビットの大きさで、上位 16 ビット、下位 16 ビットに分 かれてマップされています。レジスタにアクセスする場合は、上位、下位同時に 4 バイト単位で行い ます。

例えば、PC0レジスタに書込みを行う場合、Write multiple registers(0x10)ファンクションを使用して PC0H(301番地)、PC0L(302番地)の両方に同時に書込みを行います。PC0Hまたは PC0L のみの アクセスはエラー(Exception code = 0x04)となります<sup>2</sup>。

#### カウンタ値の読出し

カウントモードが単相の場合、カウント動作はそれぞれのチャンネルが独立に行いますので、PC0 ~ PC3 レジスタから読み出した値がそのままカウンタ値となります。

カウントモードが2相の場合、2つのチャンネルを使用します。2相カウントの結果は2つのチャン ネルのカウンタ値を合計することで得られます。例えば、チャンネル0とチャンネル1で2相カウント を行う場合、PC0レジスタの値とPC1レジスタの値の合計が、2相カウントの結果となります。

## カウント動作の開始/停止

カウント動作の開始/停止はホールディング・レジスタの PCStart レジスタ(300 番地)に書込みを行うことで行います。PCStart レジスタのビット 0~3 が、それぞれソフトウェアカウンタのチャンネル 0~3 に対応しています(図 24)。"1"を書き込んだビットと対応するチャンネルはカウントを開始し、"0"を書き込んだビットと対応するチャンネルはカウントを停止します。

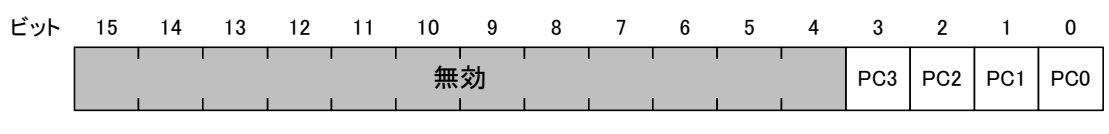

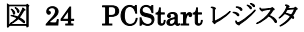

PCStart レジスタのビット 0~ビット 3 はコイルの 300 番地~303 番地にもマップされていますので (表 17)、ビット単位で操作することもできます。

<sup>2</sup> 読出しは片方のみでもエラーになりませんが、読出しの時間差によってカウンタの桁上がり時に正しい値が読めない場合があります。

#### □ ハードウェアカウンタ

ハードウェアカウンタは、製品搭載マイコンに内蔵されている 16 ビットタイマという機能を利用した カウンタ機能です。ハードウェアによるカウント動作を行いますので高速に動作します。

ハードウェアカウンタはチャンネル 1 とチャンネル 2 の 2 チャンネルが使用可能で、チャンネル 2 は 2 相カウントモードにも設定可能です<sup>3</sup>。

ハードウェアカウンタを利用するには、Modbus サーバー・ファームの初期設定(9 ページ)で使用チャンネルの enable パラメータを"1"とし、カウントモードを設定しておきます。カウンタ値の読出し、書込み(クリア)、開始/停止はレジスタを通して制御することができます。

#### カウンタ値の読出しと書込み

カウンタ値の読出し、書込みはホールディング・レジスタの TimerCnt1(402 番地)、TimerCnt2(403 番地)レジスタを読み書きすることで行います。

#### カウント動作の開始/停止

カウント動作の開始/停止はホールディング・レジスタの TimerStart レジスタ(400 番地)に書込みを 行うことで行います。TimerStart レジスタのビット 1、ビット 2 が、それぞれハードウェアカウンタのチャ ンネル 1、チャンネル 2 に対応しています(図 25)。"1"を書き込んだビットと対応するチャンネルはカ ウントを開始し、"0"を書き込んだビットと対応するチャンネルはカウントを停止します。

| ビット | 15 | 14 | 13 | 12 | 11 | 10 | 9  | 8 | 7 | 6 | 5 | 4 | 3 | 2          | 1          | 0          |
|-----|----|----|----|----|----|----|----|---|---|---|---|---|---|------------|------------|------------|
|     |    |    |    | 1  | 1  | 1  | 無効 |   | 1 | 1 | 1 | I |   | Timer<br>2 | Timer<br>1 | Timer<br>0 |

#### 図 25 TimerStart レジスタ

ビット0はハードウェアカウンタの機能では使用しません。

次で説明する PWM 出力にもハードウェアカウンタ同様 16 ビットタイマの機能を使用します。ハード ウェアカウンタのチャンネル 1、2 を使用した場合には PWM 出力のチャンネル 1、2 は使用できません。

TimerStart レジスタのビット 1、ビット 2 はコイルの 301 番地、302 番地にもマップされていますので (表 17)、ビット単位で操作することもできます。

<sup>&</sup>lt;sup>3</sup>2相カウント時に使用する入力端子はチャンネル1と共用になっているため、チャンネル2で2相カウントする場合はチャンネル1が (実質)使用できなくなります。

#### □ PWM 出力

PWM パルスは、チャンネル 0~2 の最大 3 チャンネルが出力可能です。PWM 出力には製品搭載 マイコンに内蔵されている 16 ビットタイマという機能を利用します。約 48Hz~1MHz までのパルス出 力が可能で、デューティや初期位相の調整機能があります。また、出力パルス数を指定することも可 能です。

PWM 出力を行うには、Modbus サーバー・ファームの初期設定(9 ページ)で使用チャンネルの enable パラメータを"1"とし、PWM パルスを出力可能な状態にしておく必要があります。出力周波数、 デューティ、初期位相、出力パルス数の設定、パルス出力の開始/停止はレジスタを通して制御す ることができます。

#### パルス設定用レジスタへのアクセス方法

各チャンネルには周波数、デューティ、初期位相、出力パルス数を設定するためのレジスタが用意 されています。チャンネル 0 に例をとると、周波数、デューティ、初期位相、出力パルス数の設定は、 それぞれ PWM0Freq、PWM0Duty、PWM0Phase、PWM0NumOfPulse レジスタに書込みにより行い ます。

各レジスタは 32 ビットの大きさで、上位 16 ビット、下位 16 ビットに分かれてマップされています。レジスタにアクセスする場合は、上位、下位同時に 4 バイト単位で行います。

例えば、PWM0Freq レジスタに書込みを行う場合、Write multiple registers(0x10)ファンクションを
 使用して PWM0FreqH(404 番地)、PWM0FreqL(405 番地)の両方に同時に書込みを行います。
 PWM0FreqH または PWM0FreqL のみのアクセスはエラー(Exception code = 0x04)となります<sup>4</sup>。

#### パルスの設定

周波数はチャンネルに応じて PWM0Freq、PWM1Freq、PWM2Freq レジスタに対して Hz 単位で書 込みを行ってください。

デューティの設定は PWM0Duty、 PWM1Duty、 PWM2Duty レジスタへ、初期位相は PWM0Phase、 PWM1Phase、 PWM2Phase レジスタへ書き込むことで行います。 デューティと初期位相は 0~1.0 ま での値を Q16 固定小数点フォーマットで与えます。 C 言語で浮動小数点の数値を Q16 固定小数 点フォーマットに変換するには以下の式を使用します。

 $Q16Value = (INT32) (d \times 65536);$ 

 Q16Value
 : 32 ビット整数の変数

 INT32
 : 32 ビット整数型

 d
 : 浮動小数点数

各レジスタアドレスは31ページの表18で確認してください。

<sup>4</sup> 読出しは片方のみでもエラーになりません。

各レジスタの設定値と出力パルスの関係は図 26 のようになります。

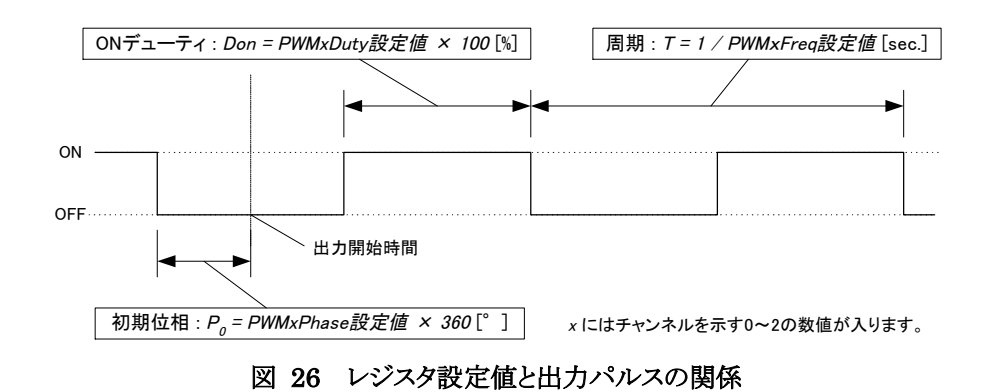

周波数とデューティは PWM パルス出力中に変更することが可能です。初期位相は停止していると きのみ変更可能です。

PWM パルスは基準クロックを分周して作られるため、周波数、デューティ、初期位相などのパラメ ータは離散的な値となります。そのため、希望の値と実際に設定できた値が異なっている場合があり ます。実際に設定できた値は、書込みを行った後にレジスタの値を読み出すことで取得することがで きます。

#### 出カパルス数の設定

デフォルトの状態では PWM 出力は一度出力を開始すると、レジスタを操作して停止するまで出力 を続けます。出力するパルス数を設定するには、出力開始前に各チャンネルに応じて PWM0NumOfPulse、PWM1NumOfPulse、PWM2NumOfPulse レジスタに出力したいパルス数を書き 込みます。出力開始後、指定数のパルスを出力し終えたチャンネルは自動的に停止します<sup>5</sup>。

これらのレジスタに 0 を書き込むことはできません。0 を指定するとエラー(Exception code = 0x04)となります。

また、パルスを出力している間はこのレジスタの値を読むことにより、残りのパルス数を知ることができます。

#### パルス出力の開始/停止

パルス出力の開始/停止は、TimerStart レジスタ(22 ページ、図 25)に書込みを行うことで行いま す。ビット 0~2 がチャンネル 0~2 に対応しています。"1"を書き込んだビットと対応するチャンネル は出力が開始され、"0"を書き込んだビットと対応するチャンネルは出力が停止します。

<sup>&</sup>lt;sup>5</sup> 出力パルスの OFF 期間が短すぎると ON 状態で停止する場合や、指定数を超えてしまう場合があります。 OFF の時間を 50 μ sec 以 上確保するようにしてください。

## □ その他

#### UserStatus レジスタ

ホールディング・レジスタ領域にマップされている UserStatus レジスタ(0番地)は、ユーザーに解放 されているレジスタです。主に設定状態や初期化情報などを格納するために用います。このレジスタ は下位8ビットのみ有効です。上位8ビットは常に0です。

## バージョン情報、装置番号

インプット・レジスタの 0 番地と1 番地にはシステムファーム(製品の基本機能を提供するファームウェア)のバージョン情報が図 27 のような形式で格納されています。システムファームのバージョン番号が 5.1.1 の場合、レジスタの値は 0x00050101 となります。

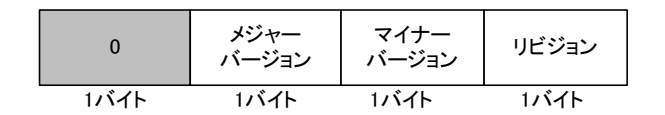

図 27 バージョン情報の格納形式

インプット・レジスタの2番地と3番地は Modbus サーバー・ファームのバージョン情報が、図27の 形式で格納されています。

インプット・レジスタの 4 番地には製品の装置番号が格納されています。装置番号は 「LANX2219Tools」で書き込むことができる任意の番号です。デフォルトでは1となっています。装置 番号の詳細は製品のユーザーズマニュアルを参照してください。

## その他の識別情報

インプット・レジスタの VendorString、ProductString、VersionString の領域は、初期設定ファイル DEVICE\_IDENTIFICATION セクション(10 ページ)の vendor\_name、product\_code、revision の各パラ メータに設定した文字列をそれぞれ格納しています。これらの文字列は0 で終端されています。

# 4. <u>サンプルプログラム</u>

Modbus サーバー・ファームを利用した制御のサンプルプログラムとして、Java<sup>™</sup>で記述したプログラ ムが用意されています。以下ではサンプルプログラムの内容と操作方法について記載しています。 サンプルプログラムは Java<sup>™</sup> SE 6 および Eclipse 3.7 を使用して作成されており、プロジェクトは 製品付属 CD の「¥X2219\_AdditionalFirm¥X2219\_Modbus」フォルダ、または、ダウンロードファイルの 解凍フォルダの「ModbusClientSample」に収められています。

## PortSample

デジタル入出力のサンプルプログラムです。

- ・ [アドレス]欄に製品のアドレスを入力し、[接続]ボタンを押して制御と監視を開始します。
- ・ [デバイス情報]ボタンを押すと、インプット・レジスタから製品の情報を読み取って表示します(図 29)。
- ・ [入力端子]はチェックが入っている端子が"ON"入力であることを示しています。
- ・ [出力端子]はチェックを入れると対応する端子が"ON"になります。

| 🕌 LANX-12219 Modbus PortSam | ple             |             |
|-----------------------------|-----------------|-------------|
| アドレス 192.168.10.11          | 接続 切断 デバイス情報    |             |
| ┌入力端子───                    |                 |             |
| Pla                         | Plb Plc         |             |
| 76543210                    | 7 6 5 4 3 2 1 0 | 5 4 3 2 1 0 |
| 山力端子                        |                 |             |
| POd                         | POe             |             |
| 7 6 5 4 3 2 1 0             | 7 6 5 4 3 2 1 0 | 2 1 0       |

図 28 PortSample の動作画面

Eclipse は、Eclipse Foundation, Inc. の商標です。

Java およびすべての Java 関連の商標およびロゴは Oracle やその関連会社の米国およびその他の国における商標または登録商標です。

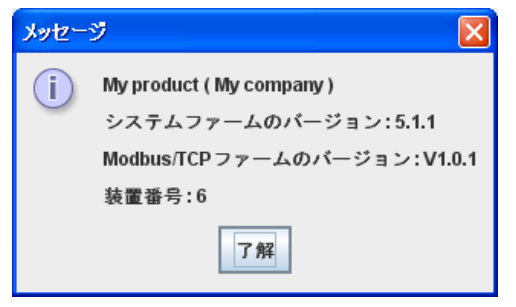

図 29 デバイス情報

## □ AnalogSample

アナログ入出力のサンプルプログラムです。

- ・ [アドレス]欄に製品のアドレスを入力し、[接続]ボタンを押して制御と監視を開始します。
- ・ [デバイス情報]ボタンを押すと、インプット・レジスタから製品の情報を読み取って表示します(図 29)。
- ・ [DA0]、[DA1]のスライダーは、それぞれのアナログ出力電圧を変更します。
- ・ [AD0]~[AD3]のプログレスバーは、それぞれのアナログ入力電圧を表示します。

| 🚔 LANX-12219 Modbus AnalogSample |               |
|----------------------------------|---------------|
| アドレス 192.168.10.11 接続 切断 デバイス情報  |               |
| アナログ出力                           |               |
| DA0 2.09 V DA1                   | 3.52 V        |
| アナログ入力                           |               |
| AD0 2.10 V AD1                   | 2.09 <b>V</b> |
| AD2 3.52 V AD3                   | 3.52 V        |
|                                  |               |

図 30 AnalogSample の動作画面

## PulseCountSample

パルスカウントのサンプルプログラムです。このサンプルプログラムは、ハードウェアカウンタとソフト ウェアカウンタの値を表示します。カウンタ動作のための設定が適切に書き込まれていることを前提 としています(9ページ参照)。

- ・ [アドレス]欄に製品のアドレスを入力し、[接続]ボタンを押して制御と監視を開始します。
- ・ [デバイス情報]ボタンを押すと、インプット・レジスタから製品の情報を読み取って表示します(図 29)。
- ・ ハードウェアカウンタのカウント値は[Ch.1]、[Ch.2]にそれぞれ表示されます。
- ソフトウェアカウンタのカウント値は[PC0]~[PC3]の欄にそれぞれ表示されます。2相モードに設定されている場合は、[PC0+PC1]または[PC2+PC3]の値が2相カウントの結果を示します。
- ・ [クリア]ボタンを押すと、それぞれのカウンタがクリアされます。

| 📓 LANX-I2219 Modbus PulseCountSample                                           |
|--------------------------------------------------------------------------------|
| アドレス 192.168.10.11 接続 切断 デバイス情報                                                |
| ハードウェア・カウンター                                                                   |
| Ch.1         25         クリア         Ch.2         0         クリア                 |
| - ソフトウェア・カウンター                                                                 |
| PC0 / PC1                                                                      |
| РС0         22         РС1         -70         РС0+РС1         -48         クリア |
| PC2 / PC3                                                                      |
| PC2 20 PC3 42 PC2+PC3 62 クリア                                                   |

図 31 PulseCountSampleの動作画面

#### □ PwmSample

PWM 出力のサンプルプログラムです。このサンプルプログラムは、PWM 出力のための設定が適切 に書き込まれていることを前提としています(9 ページ参照)。

- ・ [アドレス]欄に製品のアドレスを入力し、[接続]ボタンを押して制御と監視を開始します。
- ・ [デバイス情報]ボタンを押すと、インプット・レジスタから製品の情報を読み取って表示します(図 29)。
- ・ [周波数]、[デューティ]、[初期位相]の各スライダーで各チャンネルのパラメータを設定します。テキ ストボックスに直接値を入力することもできます。
- ・ [パルス数を指定する]のチェックボックスにチェックを入れると、出力するパルス数を設定できるように なります。周波数が高過ぎる場合や OFF 期間が短すぎる場合、"ON"出力のまま停止する場合があ りますのでご注意ください。
- ・ [出力開始]ボタンを押すとパルスの出力を開始します。

| アドレス 192.168.10.11 接続  |                  |
|------------------------|------------------|
|                        | 切断 デバイス情報        |
| -Ch 0                  | 出力開始 <b>出力停止</b> |
| □ パルス数を指定する            | 0/ 1             |
| 周波数 🔍                  | 1000 Hz          |
| デューティ                  | 75 %             |
| 初期位相 🔍                 | 0 %              |
| _Ch.1                  |                  |
| □ パルス数を指定する            | 0 / 1            |
| 周波数 🔍                  | 1000 <b>Hz</b>   |
| ₹a-₹1                  | 25] %            |
| 初期位相 🔍                 | 0 %              |
| Ch.2                   |                  |
| □ パルス数を指定する            | 0 / 1            |
| 周波数 🔍                  | 1000 <b>Hz</b>   |
| <i>∓</i> ⊒- <i>7</i> 1 | 50 %             |
| 初期位相 🔍                 | 0 %              |

図 32 PwmSample の動作画面

# 5. <u>Mosbus サーバー・ファームのアドレスマップ</u>

## □ コイル/インプット

## 表 17 コイル/インプットのアドレスマップ

| コイル     |         |             |  |  |  |
|---------|---------|-------------|--|--|--|
| 番号      | アドレス    | 機能          |  |  |  |
| 1–100   | 0-99    | 予約          |  |  |  |
| 101     | 100     | 0d0         |  |  |  |
| 102     | 101     | 0d1         |  |  |  |
| 103     | 102     | 0d2         |  |  |  |
| 104     | 103     | 0d3         |  |  |  |
| 105     | 104     | 0d4         |  |  |  |
| 106     | 105     | 0d5         |  |  |  |
| 107     | 106     | 0d6         |  |  |  |
| 108     | 107     | 0d7         |  |  |  |
| 109     | 108     | 0e0         |  |  |  |
| 110     | 109     | 0e1         |  |  |  |
| 111     | 110     | 0e2         |  |  |  |
| 112     | 111     | 0e3         |  |  |  |
| 113     | 112     | 0e4         |  |  |  |
| 114     | 113     | 0e5         |  |  |  |
| 115     | 114     | 0e6         |  |  |  |
| 116     | 115     | 0e7         |  |  |  |
| 117     | 116     | 0f0         |  |  |  |
| 118     | 117     | 0f1         |  |  |  |
| 119     | 118     | 0f2         |  |  |  |
| 120     | 119     | N/A         |  |  |  |
| 121     | 120     | N/A         |  |  |  |
| 122     | 121     | N/A         |  |  |  |
| 123     | 122     | N/A         |  |  |  |
| 124     | 123     | N/A         |  |  |  |
| 125-300 | 124-299 | 予約          |  |  |  |
| 301     | 300     | PCOStart    |  |  |  |
| 302     | 301     | PC1Start    |  |  |  |
| 303     | 302     | PC2Start    |  |  |  |
| 304     | 303     | PC3Start    |  |  |  |
| 305     | 304     | N/A         |  |  |  |
| 306     | 305     | N/A         |  |  |  |
| 307     | 306     | N/A         |  |  |  |
| 308     | 307     | N/A         |  |  |  |
| 309-400 | 308-399 |             |  |  |  |
| 401     | 400     | Timer0Start |  |  |  |
| 402     | 401     | Timer1Start |  |  |  |
| 403     | 402     | Timer2Start |  |  |  |
| 404     | 403     | N/A         |  |  |  |
| 405     | 404     | N/A         |  |  |  |
| 406     | 405     | N/A         |  |  |  |
| 407     | 406     | N/A         |  |  |  |

| インプット       |      |     |  |  |
|-------------|------|-----|--|--|
| 番号          | アドレス | 機能  |  |  |
| 10001-10100 | 0-99 | 予約  |  |  |
| 10101       | 100  | IaO |  |  |
| 10102       | 101  | Ia1 |  |  |
| 10103       | 102  | Ia2 |  |  |
| 10104       | 103  | Ia3 |  |  |
| 10105       | 104  | Ia4 |  |  |
| 10106       | 105  | Ia5 |  |  |
| 10107       | 106  | Ia6 |  |  |
| 10108       | 107  | Ia7 |  |  |
| 10109       | 108  | Ib0 |  |  |
| 10110       | 109  | Ib1 |  |  |
| 10111       | 110  | Ib2 |  |  |
| 10112       | 111  | Ib3 |  |  |
| 10113       | 112  | Ib4 |  |  |
| 10114       | 113  | Ib5 |  |  |
| 10115       | 114  | Ib6 |  |  |
| 10116       | 115  | Ib7 |  |  |
| 10117       | 116  | Ic0 |  |  |
| 10118       | 117  | Ic1 |  |  |
| 10119       | 118  | Ic2 |  |  |
| 10120       | 119  | 1c3 |  |  |
| 10121       | 120  | Ic4 |  |  |
| 10122       | 121  | N/A |  |  |
| 10123       | 122  | N/A |  |  |
| 10124       | 123  | N/A |  |  |

記載の無いアドレスや予約アドレスに対するアクセスはエラー(Exception code = 0x02)となります。

## □ インプット・レジスタ/ホールディング・レジスタ

| イン          | <u>·プット</u> ・ | レジスタ            |    | ホール         | ディング    | ・レジスタ           |
|-------------|---------------|-----------------|----|-------------|---------|-----------------|
| 番号          | アドレス          | 機能              |    | 番号          | アドレス    | 機能              |
| 30001       | 0             | SystemVersionH  |    | 40001       | 0       | UserStatus      |
| 30002       | 1             | SystemVersionL  |    | 40002-40100 | 1-99    | 予約              |
| 30003       | 2             | FirmwareVersion | Н  | 40101       | 100     | WriteMask/Od    |
| 30004       | 3             | FirmwareVersion | Ĺ  | 40102       | 101     | WriteMask/Oe    |
| 30005       | 4             | Number          |    | 40103       | 102     | WriteMask/Of    |
| 30006       | 5             | VendorString    |    | 40104-40200 | 103-199 | 予約              |
| 30007       | 6             | VendorString    |    | 40201       | 200     | DAO             |
| 30008       | 7             | VendorString    | 1  | 40202       | 201     | DA1             |
| 30009       | 8             | VendorString    | 1  | 40203-40300 | 202-299 | 予約              |
| 30010       | 9             | VendorString    | 1  | 40301       | 300     | PCStart         |
| 30011       | 10            | VendorString    | 1  | 40302       | 301     | РСОН            |
| 30012       | 11            | VendorString    |    | 40303       | 302     | PCOL            |
| 30013       | 12            | VendorString    | 1  | 40304       | 303     | PC1H            |
| 30014       | 13            | VendorString    |    | 40305       | 304     | PC1L            |
| 30015       | 14            | VendorString    | 1  | 40306       | 305     | PC2H            |
| 30016       | 15            | VendorString    |    | 40307       | 306     | PC2L            |
| 30017       | 16            | VendorString    |    | 40308       | 307     | РСЗН            |
| 30018       | 17            | VendorString    |    | 40309       | 308     | PC3L            |
| 30019       | 18            | VendorString    |    | 40308-40400 | 309-399 | 予約              |
| 30020       | 19            | VendorString    | 1  | 40401       | 400     | TimerStart      |
| 30021       | 20            | VendorString    | 1  | 40402       | 401     | TimerCnt0       |
| 30022       | 21            | ProductString   |    | 40403       | 402     | TimerCnt1       |
| 30023       | 22            | ProductString   | 1  | 40404       | 403     | TimerCnt2       |
| 30024       | 23            | ProductString   |    | 40405       | 404     | Pwm0FreaH       |
| 30025       | 24            | ProductString   | 1  | 40406       | 405     | Pwm0Freal       |
| 30026       | 25            | ProductString   | 1  | 40407       | 406     | PwmODutvH       |
| 30027       | 26            | ProductString   |    | 40408       | 407     | PwmODutvL       |
| 30028       | 27            | ProductString   |    | 40409       | 408     | PwmOPhaseH      |
| 30029       | 28            | ProductString   | 1  | 40410       | 409     | PwmOPhaseL      |
| 30030       | 29            | ProductString   |    | 40411       | 410     | Pwm1FreaH       |
| 30031       | 30            | ProductString   | 1  | 40412       | 411     | Pwm1FreaL       |
| 30032       | 31            | ProductString   | 1  | 40413       | 412     | Pwm1DutvH       |
| 30033       | 32            | ProductString   | 1  | 40414       | 413     | Pwm1DutvL       |
| 30034       | 33            | ProductString   |    | 40415       | 414     | Pwm1PhaseH      |
| 30035       | 34            | ProductString   | 1  | 40416       | 415     | Pwm1PhaseL      |
| 30036       | 35            | ProductString   | 1  | 40417       | 416     | Pwm2FreaH       |
| 30037       | 36            | ProductString   |    | 40418       | 417     | Pwm2FreqL       |
| 30038       | 37            | VersionString   |    | 40419       | 418     | Pwm2DutyH       |
| 30039       | 38            | VersionString   |    | 40420       | 419     | Pwm2DutyL       |
| 30040       | 39            | VersionString   |    | 40421       | 420     | Pwm2PhaseH      |
| 30041       | 40            | VersionString   |    | 40422       | 421     | Pwm2PhaseL      |
| 30042       | 41            | VersionString   | 1  | 40423       | 422     | PwmONumOfPulseH |
| 30043       | 42            | VersionString   |    | 40424       | 423     | Pwm0Num0fPulseL |
| 30044       | 43            | VersionString   | 1  | 40425       | 424     | Pwm1NumOfPulseH |
| 30045       | 44            | VersionString   |    | 40426       | 425     | Pwm1NumOfPulseL |
| 30046-30100 | 45-99         | 予約              |    | 40427       | 426     | Pwm2Num0fPulseH |
| 30101       | 100           | Ia              |    | 40428       | 427     | Pwm2NumOfPulseL |
| 30102       | 101           | Ib              | 1' |             | /       |                 |
| 30103       | 102           | Ic              | 1  |             |         |                 |
| 30104-30200 | 103-199       | 予約              |    |             |         |                 |
| 30201       | 200           | ADO             | 1  |             |         |                 |
| 30202       | 201           | AD1             | 1  |             |         |                 |
| 30203       | 202           | AD2             |    |             |         |                 |
| 30204       | 203           | AD3             | 1  |             |         |                 |
| 00201       | 200           |                 |    |             |         |                 |

表 18 インプット・レジスタ/ホールディング・レジスタのアドレスマップ

記載の無いアドレスや予約アドレスに対するアクセスはエラー(Exception code = 0x02)となります。

# <u>サポート情報</u>

製品に関する情報、最新のファームウェア、ユーティリティなどは弊社ホームページにてご案内して おります。また、お問い合わせ、ご質問などは下記までご連絡ください。

テクノウェーブ(株)

URL : http://www.techw.co.jp

E-mail : support@techw.co.jp

- (1) 本書、および本製品のホームページに掲載されている応用回路、プログラム、使用方法などは、製品の代表的動作・応用例を説明するための参考資料です。これらに起因する第三者の権利(工業所有権を含む)侵害、損害に対し、弊社はいかなる責任も負いません。
- (2) 本書の内容の一部または全部を無断転載することをお断りします。
- (3) 本書の内容については、将来予告なしに変更することがあります。
- (4) 本書の内容については、万全を期して作成いたしましたが、万一ご不審な点や誤り、記載もれなど、 お気づきの点がございましたらご連絡ください。

| 改訂記録    |   |      |  |  |
|---------|---|------|--|--|
| 年月      | 版 | 改訂内容 |  |  |
| 2012年5月 | 初 |      |  |  |

© テクノウェーブ株式会社 2012

管理番号:TW-RE-MB63-1